## Comment affecter ou lier une ressource humaine à une tâche par l'intermédiaire d'équipes ?

help2.fracttal.com/hc/fr/articles/25289537950349-Comment-affecter-ou-lier-une-ressource-humaine-à-une-tâche-par-l-intermédiaire-d-équipes

Après avoir activé et lié les plannings des équipes dans les profils des utilisateurs des ressources humaines, il ne reste plus qu'à affecter ces utilisateurs en tant que ressources à une tâche.

Pour ce faire, une fois l'OT généré (qu'il soit planifié ou non), il suffit de se rendre dans le sous-module des ressources et de cliquer sur l'option d'ajout.

| ← Ordre de travail                                                                                                    |                                                                                                    | ← Tapis roulant { I | TS-E01 } TechMove       |                |
|----------------------------------------------------------------------------------------------------|----------------------------------------------------------------------------------------------------|---------------------|-------------------------|----------------|
| Rocio campillo →                                                                                                    |                                                                                                    | Â<br>TÂCHE SOI      | JS-TÂCHES RESSOURCES    | PIÈCES JOINTES |
| © 00:00:00<br>Note<br>DEVUELTA A PROGRESO - FALTÓ REGISTRO.                                                                                                    |                                                                                                    | Réquisition de m    | atériel                 |                |
| Tâches                                                                                                    |                                                                                                    |                     |                         |                |
| Tapis roulant { ITS-E01 } TechMove // Plant 1/                                                                                                    | Tapis roulant { ITS-E01<br>// Plant 1/                                                                                                    |                     | 6                       |                |
| Plan de Maintenance anuel         Type de tâche:       PREVENTIVE         Classification 1:          Classification 2:       >         Aucune application:          Date prévue:       2024-03-04         Durée estimée:       00:10:00 | Plan de Maintenance<br>Type de tâche: F<br>Classification 1:<br>Classification 2:<br>Aucune application:<br>Date prévue: 2<br>Durée estimée: 0<br>complété | A                   | ucune donnée à afficher |                |
| RESSOURCES 5   PIÈCES JOINTES 0 = PRIORITÉ MOYENNE                                                                                                    | RESSOURCES 0   PIÈCE                                                                                                    |                     |                         |                |
|                                                                                                    |                                                                                                    | Affichage 0 sur 0   |                         | +              |
|                                                                                                    |                                                                                                    | Démarre             | r 🖹 En                  | registrements  |

Ensuite, une fenêtre s'ouvre pour configurer la ressource que nous voulons ajouter. Dans ce cas, nous devons sélectionner "Ressources humaines" comme type de ressource.

| ← Ordre de travail                                                                                                    | ← Nouvelle ressource                                                       |        |
|----------------------------------------------------------------------------------------------------|----------------------------------------------------------------------------|--------|
| Alejandro Campos ~<br>↑ 00:10:00                                                                                                    | Type de ressource Ressources humaines                                      | ~      |
| ✿ 00:00:00<br>Qualification 合合合合合                                                                                                    | Profil / Ressources Description não pode ficar em branco Ressource humaine | ~<br>~ |
| Tâches                                                                                                    | Source de la ressource não pode ficar em branco<br>Unité                   |        |
| Tapis roulant { ITS-E01 } TechMove // Plant 1/  Plan de Maintenance Tapis Type de tâche: GENERICO Classification 1: Classification 2: | Quantité<br>001:00<br>Coût unitaire<br>\$ COP 0                            |        |
|                                                                                                    | Coût total<br>\$ COP 0,00<br>Notes                                         |        |
|                                                                                                    |                                                                            |        |

Ensuite, nous devons sélectionner le profil et le nom spécifique de l'utilisateur que nous voulons ajouter en tant que ressource. Ici, nous remarquerons que les ressources humaines qui ont un emploi du temps d'équipe lié auront une option pour prévisualiser leur emploi du temps sous forme de calendrier.

| < C Rechercher des gens                                                                                                    |
|----------------------------------------------------------------------------------------------------|
| Mariamar Martinez Vega<br>Profii: ¢2,083.33<br>Valeur d'heure ordinaire: \$ COP 0,00                                                                                                    |
| Mariamar Martinez Vega<br>Profil: ©2,083,33<br>Valeur d'heure ordinaire: \$ COP 0,00                                                                                                    |
| Martin Thibaut Profil: Technique Valeur d'heure ordinaire: \$ COP 30,00                                                                                                    |
| Tapis roulant (TS-E0<br>// Plant I/<br>Plan de Maintenance     Valeur d'heure ordinaire: \$ COP 0,00                                                                                       |
| Type de fâche:<br>Classification 1: Nelson Efrain Martinez Molano<br>Classification 2: Profil: 4<br>Aucure application: Valeur d'heure ordinaire: \$ COP 0,00<br>Date préve:               |
| Durée estimée:         NESTOR ANTONIO GOMEZ MARTINEZ           Complété         Profil:           RESOURCES         0         PÉOE           Valeur d'heure ordinaire:         \$ COP 0,00 |
| Tania Carolii NESTOR ANTONIO GOMEZ MARTINEZ<br>Profii: 2000<br>Valeur d'heure ordinaire: \$ COP 0,00                                                                                       |
| Tania Carolina Larios Martinez                                                                                                    |
| Affichage 23 sur 23                                                                                                    |

## ← Agenda de disponibilité

| <     | 2024 Mars Semaine               |                                 |                                 |                                 |                                   | emaine ~                        |                                 |  |
|-------|---------------------------------|---------------------------------|---------------------------------|---------------------------------|-----------------------------------|---------------------------------|---------------------------------|--|
|       | Martin Thibaut                  |                                 |                                 |                                 |                                   |                                 |                                 |  |
|       | 18 lun.                         | 19 mar.                         | 20 mer.                         | 21 jeu.                         | 22 ven.                           | 23 sam.                         | 24 dim.                         |  |
|       |                                 |                                 |                                 |                                 |                                   |                                 |                                 |  |
| 00:00 | 00:00 - 08:00<br>Non disponible | 00:00 – 08:00<br>Non disponible | 00:00 - 08:00<br>Non disponible | 00:00 – 08:00<br>Non disponible | 00:00 - 08:00 =<br>Non disponible | 00:00 - 23:59<br>Non disponible | 00:00 – 23:59<br>Non disponible |  |
| 01:00 |                                 |                                 |                                 |                                 |                                   |                                 |                                 |  |
| 02:00 |                                 |                                 |                                 |                                 |                                   |                                 | -                               |  |
| 03:00 |                                 |                                 |                                 |                                 |                                   |                                 | -                               |  |
| 04:00 |                                 |                                 |                                 |                                 |                                   |                                 | -                               |  |
| 05:00 |                                 |                                 |                                 |                                 |                                   |                                 |                                 |  |
| 06:00 |                                 |                                 |                                 |                                 |                                   |                                 |                                 |  |
| 07:00 |                                 |                                 |                                 |                                 |                                   |                                 |                                 |  |
| 08:00 |                                 |                                 |                                 |                                 | =                                 |                                 |                                 |  |
| 09:00 |                                 |                                 |                                 |                                 |                                   |                                 | -                               |  |
| 10:00 |                                 |                                 |                                 |                                 |                                   |                                 | -                               |  |
| 11:00 |                                 |                                 |                                 |                                 |                                   |                                 | -                               |  |
| 12:00 |                                 |                                 |                                 |                                 |                                   |                                 |                                 |  |
| 13:00 |                                 |                                 |                                 |                                 |                                   |                                 |                                 |  |
| 14:00 |                                 |                                 |                                 |                                 |                                   |                                 |                                 |  |
| 15:00 |                                 |                                 |                                 |                                 |                                   |                                 |                                 |  |
| 16:00 |                                 |                                 |                                 |                                 |                                   |                                 |                                 |  |

| ← Ordre de travail                              | ← Nouvelle ressource                                      |  |
|-------------------------------------------------|-----------------------------------------------------------|--|
| Alejandro Campos ~                              | Type de ressource Ressources humaines ~                   |  |
| で<br>② 00:00:00<br>Qualification 会会会会<br>C Note | Profil / Ressources -<br>Technique ~ ×                    |  |
|                                                 | Ressource humaine<br>Martin Thibaut<br>Disponible<br>CS ~ |  |
| Tâches                                          | Date et heure de la programmation 2024-03-22 10:27        |  |
| Tapis roulant { ITS-E01 } TechMove              | Unité Heure                                               |  |
| Plan de Maintenance Tapis                       | Heures supplémentaires                                    |  |
|                                                 | Quantité<br>001:00                                        |  |
|                                                 | Coût unitaire                                             |  |
|                                                 | \$ COP 30                                                 |  |
|                                                 | - Coût total                                              |  |
|                                                 | \$ COP 30,00                                              |  |
|                                                 | Notes                                                     |  |
|                                                 |                                                           |  |

Une fois la ressource humaine sélectionnée, la date et l'heure auxquelles l'activité sera exécutée doivent être fixées.

| ← Ordre de travail                                                                                                    | Nouvelle ressource                                                             | 6                        |
|----------------------------------------------------------------------------------------------------|--------------------------------------------------------------------------------|--------------------------|
| Alejandro Campos ~<br>© 00:10:00                                                                                                    | Type de ressource<br>Ressources humaines                                       | ~                        |
| © 00:00:00<br>Qualification☆☆☆☆☆<br>C Note                                                                                                    | Profil / Ressources<br>Technique ~ (                                           | $\stackrel{(\times)}{=}$ |
|                                                                                                    | Ressource humaine<br>Martin Thibaut<br>Disponible                              | ~                        |
| Tâches                                                                                                    | Date et heure de la programmation 2024-03-22 10:27                             |                          |
| Tapis roulant { ITS-E01 } TechMove // Plant 1/                                                                                                    | Unité<br>Heure                                                                 |                          |
| Plan de Maintenance Tapis       Type de tâche:     GENERICO       Classification 1:     Classification 2:       Classification 2:     Aucune application:       Date prévue:     2024-03-04       Durée estimée:     00:10:00 | Heures supplémentaires     Quantité     001:00     Coût unitaire     \$ COP 30 |                          |
|                                                                                                    | Coût total<br>\$ COP 30,00<br>Notes                                            |                          |

Enfin, après avoir ajouté le reste des paramètres et cliqué sur l'option de sauvegarde, une option sera activée qui vous permettra de visualiser sous forme de calendrier l'activité prévue pour la ressource humaine en fonction de la date et de l'heure définies.

| Tâches<br>Voir le calendrier                                                                                              | Version précédente 🕤 |   | <b>A</b>   | Rd ~     |
|----------------------------------------------------------------------------------------------------|----------------------|---|------------|----------|
| III 📅 🖅 🖹 🎦 Actif: tapis ⊗                                                                                                |                      |   | 0          | <b>•</b> |
| Ordres de travail 🛞                                                                                                    | Agenda               | • | 2024-03-22 | ()       |
| Date         Heure         Événement           jeu. mars 28         14:52 - 16:02 <ul> <li>14:52 WOAA-554-2024</li> </ul> |                      |   |            | 0%       |
|                                                                                                    |                      |   |            |          |
|                                                                                                    |                      |   |            |          |
|                                                                                                    |                      |   |            |          |
|                                                                                                    |                      |   |            |          |
|                                                                                                    |                      |   |            |          |
|                                                                                                    |                      |   |            |          |
|                                                                                                    |                      |   |            |          |
|                                                                                                    |                      |   |            |          |
|                                                                                                    |                      |   |            |          |
|                                                                                                    |                      |   |            | +        |

**Note :** Il faut tenir compte du fait que l'affectation et la visualisation des horaires en équipe ne s'appliquent qu'aux utilisateurs qui sont ajoutés en tant que ressources aux tâches. Cela exclut les responsables des OT (dans le cas où le responsable de l'OT est l'exécutant de la tâche, il doit être ajouté en tant que ressource humaine à la tâche en question).